# Norsk Kennel Klub

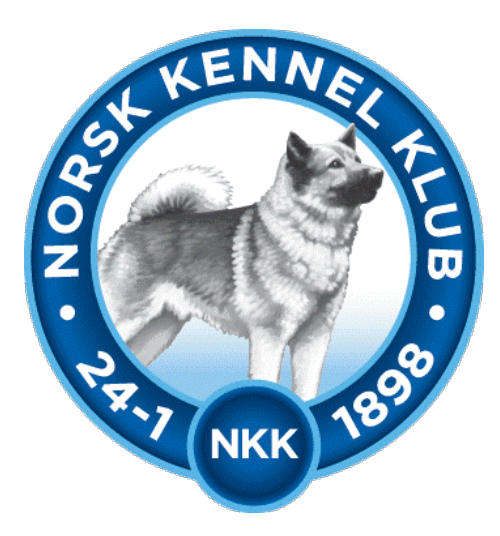

# Brukerveiledning

# DogWeb-Arra Jaktprøve for halsende fuglehund

16.04.2021

#### Innhold

| Forberedelser i klubbsystemet                     | 2     |
|---------------------------------------------------|-------|
| Bruke DogWeb-Arra for Drevprøve Dachshunder.      | 10    |
| DWA hovedmeny                                     | 12    |
| Legg inn påmeldinger manuelt                      | 15    |
| Vedlikehold av påmeldinger                        | 18    |
| Dommere og partier/ekvipasjer                     | 20    |
| Fordele hundene på partier og tildele dommere!    | 22    |
| Utskrift av "skogsprotokoll/kritikk og katalog"   | 22    |
| Utskrift av Kritikk/skogsprotokoll                | 23    |
| Skrive ut katalog!                                | 25    |
| Etter prøven, Registrere resultater!              | 25    |
| Registrere resultater Feil! Bokmerke er ikke defi | nert. |
| Skrive ut premieliste                             | 27    |
| Ferdigmelde og avslutte prøven!                   | 27    |

# Forberedelser i klubbsystemet.

### Utføres av jaktprøveutvalget.

Før klubben kan ta i bruk DogWeb-Arra (DWA) for halsende fugl, må det legges inn passord for dette i terminlisten i klubbsystemet.

Logg deg inn på NKKs klubbsystem med den KlubbID og det passordet som dere bruker. Dette er det samme som dere bruker for å komme inn på medlemssystemet osv.

- 1. Du kan gå inn vi <u>www.nkk.no</u>
- 2. Aktiviteter
- 3. Arrangør
- 4. Klubbadministrasjon
- 5. Tast inn Klubb Id og passord.

Etter dette skal du ha kommet til denne menyen.

**OBS!!** Flere av skjermbildene i er felles for flere prøvetyper og de kan derfor som eksempel vise en annen prøvetype en jaktprøve for halsende fuglehund. Men disse er da nesten identiske for alle prøvetyper.

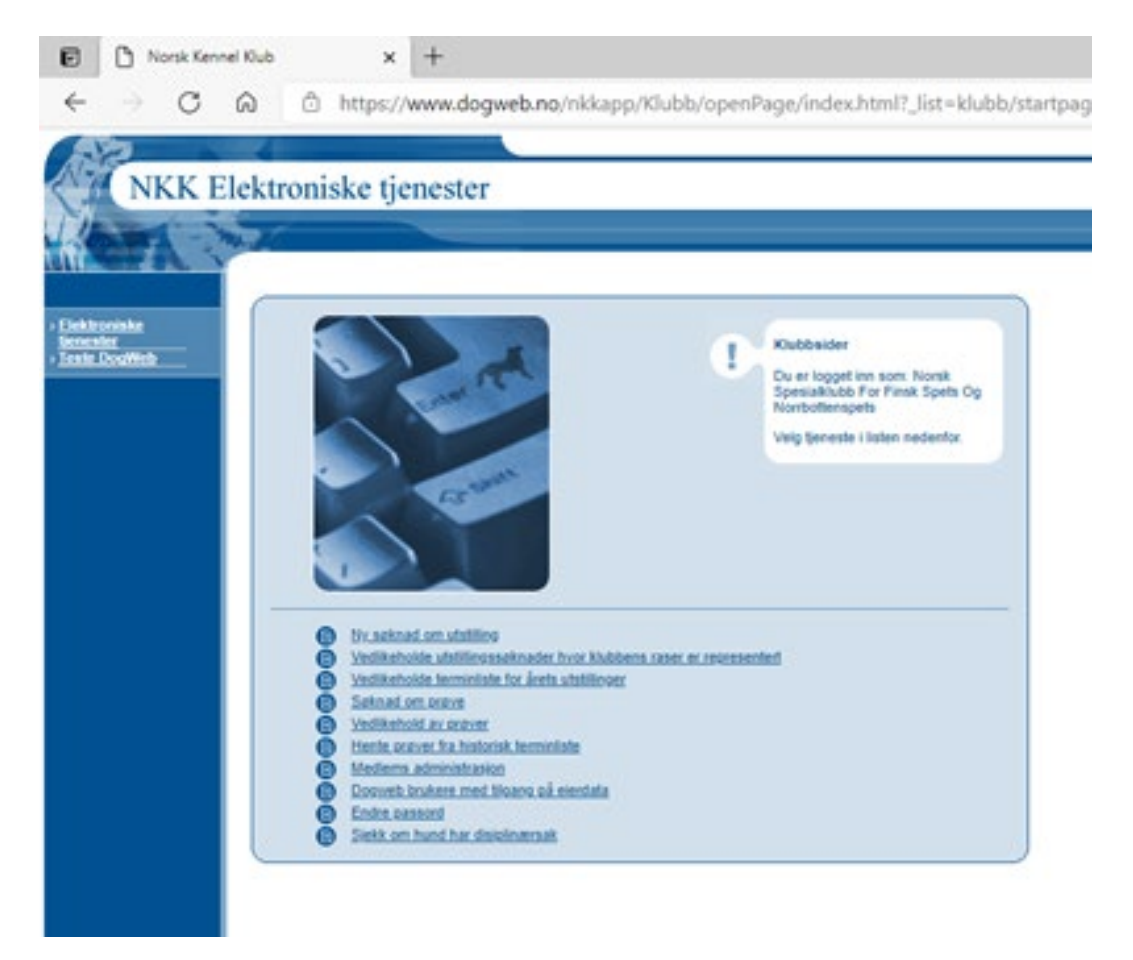

Velg så vedlikehold av prøver.

#### Velg klubb:

|         | A https://     | hanna da mush na isi        | dame Mitchiel Annue       | Page Codes html? Est. Robbh & dit                     | Deal |
|---------|----------------|-----------------------------|---------------------------|-------------------------------------------------------|------|
| 0.      | N D nups//     | www.dogweb.no/n             | ocapp/kiubo/open          | Page/index.ntmi:_list=/Kubb/Edit                      | PTOV |
| 2       | 4              |                             |                           |                                                       |      |
| NKK Ele | ektroniske tje | enester                     |                           |                                                       |      |
|         |                |                             |                           |                                                       |      |
|         |                |                             |                           |                                                       |      |
|         |                |                             |                           |                                                       |      |
| roniske | Vedikehok      | d av prøver                 |                           |                                                       |      |
| DogWeb  |                |                             | (E)                       | Du er logget inn som:<br>Norsk Spesialklubb For Finsk |      |
|         |                |                             |                           | Spets Og Norrbottenspets                              |      |
|         |                |                             |                           | Velg klubb og klikk på neste.                         |      |
|         | Velg klubb:    | Norsk Spesialklubb For Fins | k Spets Og Norrbottenspet | •                                                     |      |
|         |                |                             |                           |                                                       |      |
|         |                |                             | Tilbake   Nesters         |                                                       |      |
|         |                |                             |                           |                                                       |      |
|         |                |                             |                           |                                                       |      |

Klikk neste.

| NKK Ele                              | ektroniske tjenester                                                                                                    |  |
|--------------------------------------|----------------------------------------------------------------------------------------------------|--|
| MA N                                 |                                                                                                    |  |
| lektroniske<br>gester<br>este DogWeb | Vedlikehold av prøver     Vedlikehold av prøver for:     Vedlikehold av prøver for: |  |
|                                      | Provetype:<br>Ar:<br>2021<br>Veig provetype<br>Ar:<br>2021<br>Clear skin kin met refur.<br>Refer:<br>Ingen seknader er tilgjengelig for redigering.                                                                                                    |  |
|                                      | Tilbake                                                                                                    |  |

Når du kommer til et bilde som likner på dette velger du prøvetype, så angir du år og klikker på SØK.

På en av prøvene klikker du så på Prøvestedet.

| NKK Fl               | ektroniske                                                                           | tienester                                                                                                    |                                                                                                    |                                                                                 |                                                                                 |                                                                   |
|----------------------|--------------------------------------------------------------------------------------|----------------------------------------------------------------------------------------------------|----------------------------------------------------------------------------------------------------|---------------------------------------------------------------------------------|---------------------------------------------------------------------------------|-------------------------------------------------------------------|
| THRICE EN            |                                                                                      | tjenester                                                                                                    |                                                                                                    |                                                                                 |                                                                                 |                                                                   |
| RA V                 |                                                                                      |                                                                                                    |                                                                                                    |                                                                                 |                                                                                 |                                                                   |
| niske<br>at<br>ggWeb | 🕑 Vedlik                                                                             | ehold av prøver                                                                                                    |                                                                                                    |                                                                                 | Vedlikehold av<br>Norsk Spesiali<br>Spets Og Norri<br>Klikk på en prød          | prøver for:<br>dubb For Finsk<br>bottenspets<br>ve for å redigere |
|                      | Provetype:<br>Ar:<br>Refnr:<br>Refnr<br>60-21013<br>60-21015<br>60-21015<br>60-21015 | Veig provetype<br>2021<br>Eller skriv inn ett ref<br>Sted:<br>Ser for Dovre<br>Nord for Dovre<br>Nord for Dovre<br>Nord for Dovre<br>Nord for Dovre | Søk<br>Pravetpje:<br>Jaktprave For Halsende Fuglehund<br>Jaktprave For Halsende Fuglehund<br>Jaktprave For Halsende Fuglehund<br>Jaktprave For Halsende Fuglehund | Fra dato:<br>21.08.2021<br>22.08.2021<br>04.09.2021<br>06.11.2021<br>07.11.2021 | Til dato:<br>21.08.2021<br>22.08.2021<br>05.09.2021<br>06.11.2021<br>07.11.2021 | Res.reg.<br>Res.reg.<br>Res.reg.<br>Res.reg.<br>Res.reg.          |
|                      | 00-21011                                                                             | Car for Daura                                                                                                    | Jaktorave For Halsende Fuglehund                                                                                                    | 13.11.2021                                                                      | 14.11.2021                                                                      | Res.reg.                                                          |

Klikk på sted på aktuell prøve.

| C. A.                   |                                                                                                    |                                                                                                    |                                      |
|-------------------------|----------------------------------------------------------------------------------------------------|----------------------------------------------------------------------------------------------------|--------------------------------------|
| oniske<br>ter<br>DogWeb | Vedlikehold av prøve                                                                                                    | r<br>Vedlikehold.<br>Endre på de fe<br>klikk lagre ned                                                                                                    | llene du ønsker og<br>erst på siden. |
|                         | Arranger<br>KLID<br>Klubbnavn                                                                                                    | 008000<br>Norsk Spesialklubb For Finsk Spets Og Norrbottenspets                                                                                                    |                                      |
|                         | Påmeldingsadresse<br>Navn<br>Adresse<br>Postnr /sted<br>Epost                                                                                 | Lund, Tom<br>Bergstigen 8<br>1472<br>tomrunelund50@gmail.com                                                                                                    |                                      |
|                         | Preveinformasjon<br>Provested<br>Fra Dato<br>Til Dato<br>Provetype<br>Provetype<br>Krav om sauerenhet<br>Påmeldingsfrist<br>Avgift<br>Kontonr | 80-21013           Sør for Dovre           21.08.2021           J.08.2021           JAKTPRØVE FOR HALSENDE FUGLEHUND           Nei           31.07.2021           800           1830.30.20191           NB kontonummer for manuell påmekding. "Sluttoppgjør Elevil gå til klubbens kontonr." | ktroniske påmeldinger"               |
|                         | Klasse/Div<br>Diverse                                                                                                    |                                                                                                    |                                      |
|                         | Passord for arra:                                                                                                    |                                                                                                    |                                      |
|                         | For å kunne bruke elek                                                                                                    | ronisk påmelding må prisene først godkjennes i Arra Prøve pr<br>åmelding og akseptere avtalen for dette?                                                                                                    | ogrammet.                            |

På dette bildet velger du så et passord selv for DENNE prøven og klikker på Lagre.

### Da kommer denne opp:

| <ul> <li>P Norsk Kennel Klub</li> <li>← → C ∩</li> </ul>                                                                                                    | × +     ∴ https://www.dogweb.no/nkkapp/Klubb/openPage/inc                                                                 | lex.html?_list=/klubb/EditProveSoknadList.html                           |
|----------------------------------------------------------------------------------------------------|----------------------------------------------------------------------------------------------------|--------------------------------------------------------------------------|
| NKK Elektr     Controllate     Prostation     State     State | Toniske tjenester                                                                                                    | Vedikehoid av prøver for:<br>Norsk Spesialklubb For Finsk                |
|                                                                                                    | Provetype. Veig provetype.  Ar. 2021 Sek Refnr: Eller skriv inn ett refnr. Ingen seknader er tilgjengelig for redigering. | opers of year of outcompete<br>Rider, på en prøve for å redigere<br>den. |
|                                                                                                    | Tilbake                                                                                                    |                                                                          |

# Trykk på søk.

|              | ektroniske | tjenester              |                                    |            |                                    |                               |
|--------------|------------|------------------------|------------------------------------|------------|------------------------------------|-------------------------------|
| A N          |            |                        |                                    |            |                                    |                               |
| niske        | Vedlik     | ehold av prøver        |                                    |            |                                    |                               |
| er<br>logWeb |            |                        |                                    |            | Vedlikehold av p<br>Norsk Spesialk | orøver for:<br>dubb For Finsk |
|              |            |                        |                                    |            | Spets Og Norra                     | oottenspets                   |
|              |            |                        |                                    |            | den.                               |                               |
|              |            |                        |                                    |            |                                    |                               |
|              | Prøvetype: | Velg prøvetype         | ¥                                  |            |                                    |                               |
|              | ~          | Eller skriv inn ett re | dnr.                               |            |                                    |                               |
|              | Refnr:     |                        | Sek                                |            |                                    |                               |
|              | 60-21013   | Dokka                  | Jaktprøve For Halsende Fuglehund   | 21.08.2021 | 21.08.2021                         | Res.reg. Gå til               |
|              | 60-21014   | Ser for Dovre          | Jaktprøve For Halsende Fuglehund   | 22.08.2021 | 22.08.2021                         | Res.reg.                      |
|              | 60-21015   | Nord for Dovre         | Jaktprave For Halsende Fuglehund   | 04.09.2021 | 05.09.2021                         | Res.reg.                      |
|              | 60-21017   | Nord for Dovre         | Jaktprøve For Halsende Fuglehund   | 07.11.2021 | 07.11.2021                         | Res.reg.                      |
|              | 60-21018   | Ser for Dovre          | Jaktprøve For Halsende Fuglehund   | 13.11.2021 | 14.11.2021                         | Res.reg.                      |
|              | 01-21000   | TANAG                  | Bevealia Prove                     | 02.01.2021 | 51.05.2021                         | Arra                          |
|              | 61-21010   | Norge                  | Jaktprøve For Halsende Fuglehund - | 21.08.2021 | 09.09.2021                         | Res.reg.                      |
|              | 61-21011   | Norge                  | Jaktprøve For Halsende Fuglehund - | 10.09.2021 | 31.10.2021                         | Res.reg.                      |
|              | 61-21012   | Norge                  | Jaktprøve For Halsende Fuglehund - | 01.11.2021 | 23.12.2021                         | Res.reg.                      |
|              |            |                        | beveging Prove                     |            |                                    |                               |

Trykk så på: gå til arra

| 🕑 🏻 🕒 Norsk Kennel Klub                       | × 🕒 Norsk Kennel Klub     | ×            | +                                                                                                    |
|-----------------------------------------------|---------------------------|--------------|----------------------------------------------------------------------------------------------------|
| $\leftrightarrow \rightarrow$ C Q             | https://www.dogweb.no/nkk | app/Prove/op | enIndex/prove/initialer_valg.html?log                                                                                                    |
| NKK Elektr                                    | roniske tjenester         |              |                                                                                                    |
| ) Elektroniske<br>tjenester<br>) Teste DogWeb | Administrasjon av prøve   | 1            | Du er logget inn på prøve:<br>Norsk Spesialklubb For Finsk<br>Spets Og Norrbottenspets<br>Dokka<br>21.8.2021 - 21.8.2021<br>Velg din signatur og klikk på OK.<br><u>Redigere signaturer</u> |
| -                                             | Signatur: Velg signatur 🗸 | <u>ok</u>    |                                                                                                    |
|                                               |                           |              |                                                                                                    |

Velg signatur og trykk ok.

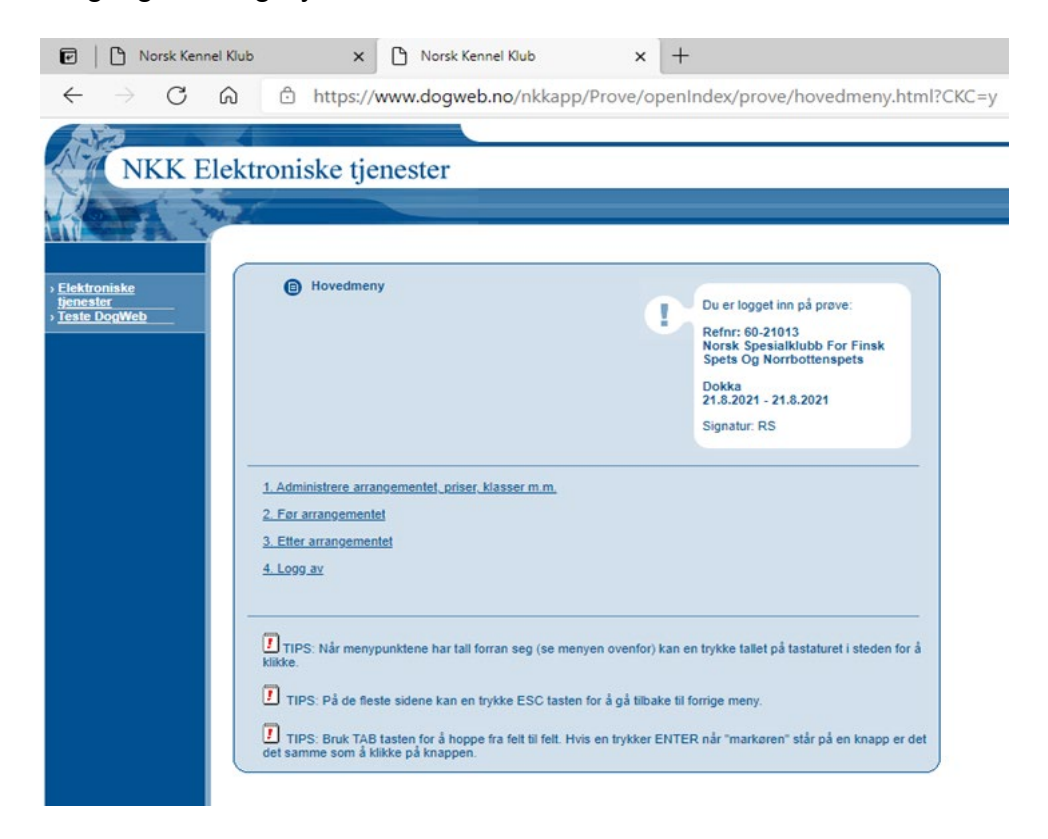

Trykk på 1.administere arrangement, priser, klasser m.m.

| <ul> <li>← → C</li></ul>                                                                                                    | 🕑 🛛 🕒 Norsk Kennel Kli                                      | ub x 🗅 Norsk Kennel Klub x +                                                                                                    |
|----------------------------------------------------------------------------------------------------|-------------------------------------------------------------|----------------------------------------------------------------------------------------------------|
| • Elektroniske tjenester         • Elektroniske tjenester         • Jouer logget inn på prøve:         • Laste Dogweb         • Laste Dogweb         • Diverse         • Prøvested:         • Daka         • Jivorse         • Prøvested:         • Daka         • Jivorse         • Prøvested:         • Daka         • Jivorse         • Prøvested:         • Daka         • Jivorse         • Prøvested:         • Daka         • Jivorse         • Prøvested:         • Daka         • Jivor.2021         • Rebatt per start ved webpåmelding :         • Kr         • Rabatt per start ved webpåmelding :         • Kr         • Kryss av her for å godkjenne at prisene over er de riktige for denne prøve. Dette må gjøres for web påmelding kontukes. | $\leftarrow$ $\rightarrow$ C $\bigcirc$                     | ttps://www.dogweb.no/nkkapp/Prove/openIndex/prove/proveAdm.html?CKC=y                                                                                                    |
| • Elektroniske<br>tylenester       Du er logget inn på prøve:<br>Norsk Spesialklubb For Finsk<br>Spets Og Norrbottenspets         • Dokka<br>21.8.2021 - 21.8.2021       Dokka<br>21.8.2021 - 21.8.2021         • Diverse       Dokka<br>21.8.2021 - 21.8.2021         • Prøvested:       Dokka<br>9 åneldingsfrist:         • Priser       Priser         • Priser start       850         • Rabatt per start ved webpåmelding :       kr         • Kryss av her for å godkjenne at prisene over er de riktige for denne prøve. Dette må gjøres før web påmelding<br>Kan brukes.                                                                                                    | NKK Elek                                                    | ctroniske tjenester                                                                                                    |
| Perser       Priser         Priser       Priser         Priser       Priser         Priser       Priser         Priser       Priser         Priser       Priser         Priser       Priser         Priser       Priser         Priser       Priser         Priser       Priser         Priser       Priser start.         Bit per start.       850         Rabatt per start ved webpåmelding :       kr         Kryss av her for å godkjenne at prisene over er de riktige for denne prøve. Dette må gjøres før web påmelding kan brukes.                                                                                                    |                                                             |                                                                                                    |
| Diverse         Prøvested:       Dokka         Påmeldingsfrist:       31/07-2021         (format: dd/mm-åååå)         Priser         Pris per start:       850         Rabatt per start ved webpåmelding :       kr         Image: Kryss av her for å godkjenne at prisene over er de riktige for denne prøve. Dette må gjøres før web påmelding kan brukes.                                                                                                    | → <u>Elektroniske</u><br>tjenester<br>→ <u>Teste DogWeb</u> | Administrasjon av prøve           Du er logget inn på prøve:           Norsk Spesialklubb For Finsk           Spets Og Norrbottenspets           Dokka           21.8.2021 - 21.8.2021           Signatur: RS |
| Priser         Pris per start:         850         Rabatt per start ved webpåmelding :         kr         Kryss av her for å godkjenne at prisene over er de riktige for denne prøve. Dette må gjøres før web påmelding kan brukes.                                                                                                    |                                                             | Diverse       Prøvested:     Dokka       Påmeldingsfrist:     31/07-2021   (format: dd/mm-åååå)                                                                                                    |
| Kryss av her for å godkjenne at prisene over er de riktige for denne prøve. Dette må gjøres før web påmelding kan brukes.                                                                                                    |                                                             | Priser Pris per start 850 Rabatt per start ved webpåmelding : kr                                                                                                    |
| Nullstill prøven (Sletter alle påmeldingene)                                                                                                    |                                                             | Kryss av her for å godkjenne at prisene over er de riktige for denne prøve. Dette må gjøres før web påmelding kan brukes.                                                                                     |
| Avbryt Lagre                                                                                                    |                                                             | Avbryt Lagre                                                                                                    |

Legg inn prøvested, påmeldingsfrist og pris per start. (prisforskjell på bevegelig, fast og internasjonal prøve) Kryss av for å godkjenne priser, og trykk lagre Du kommer da tilbake til hovedmenyen.

Gå tilbake til vedlikehold av prøver:

| A MILLION     |            |                        |                                                      |            |                  |                   |
|---------------|------------|------------------------|------------------------------------------------------|------------|------------------|-------------------|
|               | ktronicka  | tionector              |                                                      |            |                  |                   |
| NKK EIC       | KIIOIIISKe | tjenester              |                                                      |            |                  |                   |
| - m.          | 20         |                        |                                                      |            |                  |                   |
|               | -          |                        |                                                      |            |                  |                   |
|               |            |                        |                                                      |            |                  |                   |
| oniske        | D Vedlik   | ehold av prøver        |                                                      |            |                  |                   |
| ter<br>DogWeb |            |                        |                                                      |            | Vedlikehold av p | prøver for:       |
|               |            |                        |                                                      |            | Spets Og Norri   | bottenspets       |
|               |            |                        |                                                      |            | Klikk på en prøv | ve for å redigere |
|               |            |                        |                                                      |            | den.             |                   |
|               |            |                        |                                                      |            |                  |                   |
|               | Desughase  |                        |                                                      |            |                  |                   |
|               | Ar:        | Velg prøvetype         | ▼ Sak                                                |            |                  |                   |
|               |            | Eller skriv inn ett re | fnr.                                                 |            |                  |                   |
|               | Refnr:     |                        | Sok                                                  |            |                  |                   |
|               | 60-21013   | Dokka                  | Prøvetype:<br>Jaktprøve For Halsende Fuglehund       | 21.08.2021 | 21.08.2021       | Res.reg. Gå til   |
|               | 60-21014   | Sar for Dovre          | Jaktorove For Halsende Fuglebund                     | 22.08.2021 | 22.08.2021       | Arra<br>Res reg   |
|               | 60-21015   | Nord for Dovre         | Jaktprøve For Halsende Fuglehund                     | 04.09.2021 | 05.09.2021       | Res.reg.          |
|               | 60-21016   | Nord for Dovre         | Jaktprøve For Halsende Fuglehund                     | 06.11.2021 | 06.11.2021       | Res.reg           |
|               | 60-21018   | Sar for Dovre          | Jaktorove For Halsende Fuglehund                     | 13 11 2021 | 14 11 2021       | Resired           |
|               | 61-21009   | Norge                  | Jaktprøve For Halsende Fuglehund -                   | 02.01.2021 | 31.03.2021       | Res.reg. Gå til   |
|               | 61-21010   | Norge                  | Beveglig Prove<br>Jaktorove For Halsende Fuglehund - | 21.08.2021 | 09.09.2021       | Arra<br>Res.reg.  |
|               | 61 21011   | Moree                  | Beveglig Prøve                                       | 10.09.2021 | 21 10 2021       | Des res           |
|               | 01-21011   | INDIGE                 | Beveglig Prøve                                       | 10.03.2021 | 51.10.2021       | resiley.          |
|               |            | Norge                  | Jaktprøve For Halsende Fuglehund -                   | 01.11.2021 | 23.12.2021       | Res.reg.          |
|               | 61-21012   |                        | Beveglig Prøve                                       |            |                  |                   |

Trykk på sted, da kommer dette skjemaet opp:

| troniske<br>ester<br>e DogWeb | Vedlikehold av prøv                                                               | Vedlikehold.<br>Endre på de feltene du ensker og<br>klikk lagre nederst på siden.                                                                                                    |
|-------------------------------|-----------------------------------------------------------------------------------|----------------------------------------------------------------------------------------------------|
|                               | Arranger<br>KLID<br>Klubbnavn                                                     | 008000<br>Norsk Spesialklubb For Finsk Spets Og Norrbottenspets                                                                                                    |
|                               | Påmeldingsadresse<br>Navn<br>Adresse<br>Postnr /sted                              | Lund, Tom<br>Bergstigen 8<br>1463                                                                                                    |
|                               | Epost                                                                             | tomrunelund50@gmail.com                                                                                                    |
|                               | Provested<br>Fra Dato<br>Til Dato<br>Provetype<br>Prøvetype<br>Krav om sauerenhet | Dokta<br>Dokta<br>21.08.2021<br>21.08.2021<br>JAKTPRØVE FOR HALSENDE FUGLEHUND<br>Nei                                                                                                    |
|                               | Påmeldingsfrist<br>Avgift<br>Kontonr                                              | 31.07.2021         Image: Constraint of the second second sec |
|                               | 10 D                                                                              | NB kontonummer for manuell påmelding. "Sluttoppgjør Elektroniske påmeldinger"<br>vil gå til klubbens kontonr.                                                                                                    |
|                               | Diverse                                                                           |                                                                                                    |
|                               | Passord for arra:                                                                 | <b>U</b>                                                                                                    |
|                               | Klikk HER for å le                                                                | pämelding og akseptere avtalen for dette?<br>/se avtalen.                                                                                                    |

Kryss av for bruk av elektronisk påmelding:

| ktroniske<br>ester<br>te DogWeb | Vedlikehold av prøve                                                                                                    | er<br>Vedlikehold.<br>Endre på de feltene du ønsker og<br>kilkk lagre nederst på siden.                                                                                                    |
|---------------------------------|----------------------------------------------------------------------------------------------------|----------------------------------------------------------------------------------------------------|
|                                 | Arrangør<br>KLID<br>Klubbnavn                                                                                                    | 008000<br>Norsk Spesialklubb For Finsk Spets Og Norrbottenspets                                                                                                    |
|                                 | Påmeldingsadresse<br>Navn<br>Adresse                                                                                             | Lund, Tom<br>Bergstigen 8                                                                                                    |
|                                 | Postnr /sted<br>Epost                                                                                                    | 1463<br>tomrunelund50@gmail.com                                                                                                    |
|                                 | Prøveinformasjon<br>Prøvested<br>Fra Dato<br>Til Dato<br>Prøvetype<br>Krav om sauerenhet<br>Påmeldingsfrist<br>Avgift<br>Kontonr | 60-21013<br>Dokka<br>21.08.2021<br>21.08.2021<br>JAKTPRØVE FOR HALSENDE FUGLEHUND<br>Nei<br>31.07.2021<br>800<br>1830.30.20191<br>NB kontonummer for manuell påmelding. "Sluttoppgjør Elektroniske påmeldinger"<br>vil gå til klubbens kontonr. |
|                                 | Klasse/Div<br>Diverse                                                                                                    |                                                                                                    |
|                                 | Passord for arra:                                                                                                    | t                                                                                                    |
|                                 | Bruke elektronisk p<br>Klikk <u>HER</u> for å les                                                                                | såmelding og akseptere avtalen for dette?<br>e avtalen.                                                                                                    |
|                                 | Påmeldingsfrist for web                                                                                                    | (Blir samme som "Påmeldingsfrist" hvis blank)                                                                                                    |
|                                 | Oppoint Elektropiske                                                                                                    | amaldinger                                                                                                    |

Og trykk lagre.

**HVER prøve må altså ha et passord!!** (som kan være det samme) Dette for at den som er klubbansvarlig kan gi ut dette til de forskjellige prøvelederne og disse kommer da bare inn på SIN prøve.

#### OBS !! Om WEB PÅMELDIG!!

Det er utarbeidet en egen "instruks/veileding" for bruk og aktivisering av WEB-påmelding. Denne er felles for ALLE arrangements typer. Se denne for mer informasjon om dette.

Etter at du har klikket på Lagre er forberedelsene i klubbsystemet ferdige.

# Bruke DogWeb-Arra for Jaktprøve for halsende fuglehund.

For prøveleder:

Start opp DWA ved å gå inn på:

- 1. <u>www.nkk.no</u>
- 2. velg aktiviteter
- 3. Velg, For arrangører
- 4. Velg, "DogWeb-Arra, prøve"
- 5. og taste inn prøve.nr og passord. Prøvenr. og passord

Passordet er prøveleders initialer.

For å kunne ha flere samtidige brukere av DWA på den samme prøven med samme passord osv. må hver bruker i klubben legge inn en signatur.

|                           | Carlor Carl | 1 | Login: Prøveadmin<br>Dette er en lukket brukergruppe.<br>Arrangøren harfått tilsendt<br>nødvendig prøve ID og passord.<br>Fyll inn feltene nedenfor med din<br>prøve ID og prøvens passord.<br>Trykk så på 'Login' |
|---------------------------|-------------|---|----------------------------------------------------------------------------------------------------|
| <br>Prøve ID:<br>Passord: |             |   |                                                                                                    |

Etter at du har lagt inn prøve ID og passord trykk så login.

| NKK Ele                                   | ktroniske tjenester       |                                                                                                    |                                                        |
|-------------------------------------------|---------------------------|----------------------------------------------------------------------------------------------------|--------------------------------------------------------|
| Elektroniske<br>tjenester<br>Teste DogWeb | Administrasjon av prøve   | Du er logget inn på<br>Norsk Spesialklubi<br>Spets Og Norrbott<br>Dokka<br>21.8.2021 - 21.8.20<br>Velg din signatur og<br><u>Redigere signaturer</u> | prave:<br>b For Finsk<br>enspets<br>21<br>klikk på OK. |
|                                           | Signatur: Velg signatur 🗸 |                                                                                                    |                                                        |
|                                           |                           | <u>ok</u>                                                                                                    |                                                        |

Velg din signatur for prøven og trykk ok. (innimellom må dette gjøres 2 ganger for at systemet tar dette)

Da får du opp dette skjermbilde:

| SPA ?                     |                                                                                                    |                                                                                                    |
|---------------------------|----------------------------------------------------------------------------------------------------|----------------------------------------------------------------------------------------------------|
| roniske<br>ster<br>DogWeb | Hovedmeny                                                                                                    | Du er logget inn på prøve:<br>Refnr: 60-21013<br>Norsk Spesialklubb For Finsk<br>Spets Og Norrbottenspets<br>Dokka<br>21.8.2021 - 21.8.2021<br>Signatur: RS |
|                           | 1. Administrere arrangementet, priser, klasser m.m.     2. For arrangementet     3. Etter arrangementet     4. Logg av                                                                       |                                                                                                    |
|                           | TIPS: Når menypunktene har tall forran seg (se menyen oklikke.     TIPS: På de fleste sidene kan en trykke ESC tasten for å     TIPS: Bruk TAB tasten for å hoppe fra felt til felt. Hvis en | ovenfor) kan en trykke tallet på tastaturet i steden for å<br>å gå tilbake til forrige meny.<br>trykker ENTER når "markøren" står på en knapp er det        |

## DWA hovedmeny

Etter at du har valgt signatur får du fram DWA hovedmeny.

| NKK El                             | ektroniske tjenester                                                                                                    |                                                                                                    |
|------------------------------------|----------------------------------------------------------------------------------------------------|----------------------------------------------------------------------------------------------------|
| ektroniske<br>nester<br>ste DogWeb | B Hovedmeny                                                                                                    | Du er logget inn på prøve:<br>Refnr: 60-21013<br>Norsk Spesialklubb For Finsk<br>Spets Og Norrbottenspets<br>Dokka<br>21.8.2021 - 21.8.2021<br>Signatur: RS  |
|                                    | 1. Administrere arrangementet, priser, klasser m.m.<br>2. Før arrangementet<br>3. Etter arrangementet<br>4. Logg av                                                                                                    |                                                                                                    |
|                                    | TIPS: Når menypunktene har tall forran seg (se menye<br>klikke.     TIPS: På de fleste sidene kan en trykke ESC tasten fo<br>TIPS: Bruk TAB tasten for å hoppe fra felt til felt. Hvis o<br>det samme som å klikke på knappen. | en ovenfor) kan en trykke tallet på tastaturet i steden for å<br>or å gå tilbake til forrige meny.<br>en trykker ENTER når "markøren" står på en knapp er de |

Velg så fra Hovedmenyen

2. Før arrangementet.

Da får du opp denne:

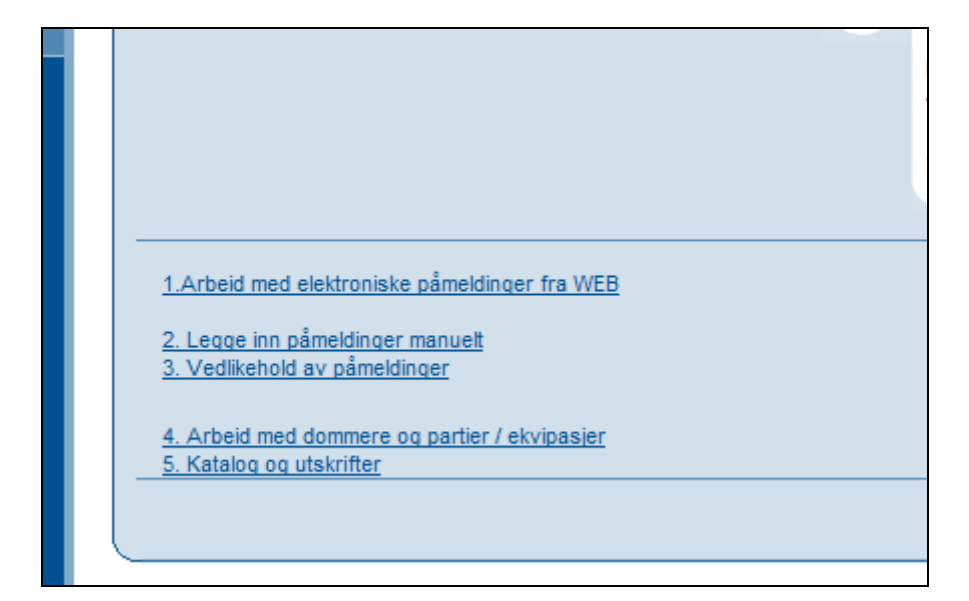

Trykk på menypunkt 1. Arbeide med påmeldinger fra WEB.

| Da kommer dette                           | opp:<br>troniske tjenester                                                                                                    | roveropenniaes, prover reopaan_menyinam.                                                                                       |
|-------------------------------------------|----------------------------------------------------------------------------------------------------|----------------------------------------------------------------------------------------------------|
| Elektroniske<br>tjenester<br>Teste DogWeb | Importerte påmeldinger                                                                                                    | Du er logget inn på prøve:<br>Norsk Spesialklubb For Finsk<br>Spets Og Norrbottenspets<br>Dokka<br>21.8.2021 -<br>Signatur: RS |
|                                           | Importere påmeldinger som er gjort på web ny<br>Importere påmeldinger som er gjort på web<br>Påmeldinger som har feilet ved overforing fra web | Ingen ubehandla feil<br><u>Hovedmeny</u> <u>Før arrangementet</u>                                                              |

Trykk så importere påmeldinger som er gjort på web ny

| NKK Elektroi                         | niske tjene         | ster                                                              |                     |                                                                                                    |
|--------------------------------------|---------------------|-------------------------------------------------------------------|---------------------|----------------------------------------------------------------------------------------------------|
| ektroniske<br>enester<br>este DogWeb | Importerte påme     | ldinger                                                           | 1                   | Du er logget inn på prøve:<br>Norsk Spesialklubb For Finsk<br>Spets Og Norrbottenspets<br>Dokka<br>21.8.2021 -<br>Signatur: RS |
| Velo                                 | alle Velgingen      |                                                                   |                     | Overfør                                                                                                    |
|                                      | Regnr<br>FI31231/16 | Tittel Navn<br>C.I.B NORD UCH Aufgeweckt Elegia<br>NV-18 NORDV-18 | Rase<br>Finsk Spets | Klasser<br>JPHA1                                                                                                    |

Trykk på Velg alle og overfør

| NKK E                            | lektroniske tjen     | ester     |      |      |                                                                                                    |
|----------------------------------|----------------------|-----------|------|------|----------------------------------------------------------------------------------------------------|
| ktroniske<br>nester<br>te DogWeb | Importerte pår       | meldinger |      | 1    | Du er logget inn på prøve:<br>Norsk Spesialklubb For Finsk<br>Spets Og Norrbottenspets<br>Dokka<br>21.8.2021 -<br>Signatur: RS |
|                                  | Velg alle Velg ingen | 7         |      |      | Overfor                                                                                                    |
|                                  | Desere               | Tittel    | Navn | Rase | Klasser                                                                                                    |

Gå så tilbake til før arrangementet.

### 2. Legg inn påmeldinger manuelt.

|        | Nikk OK kanppen eiler Ctri + Enter<br>for å gå videre.<br>Neste LNR: SJ-0005                                                                                                    |
|--------|----------------------------------------------------------------------------------------------------|
| 1<br>3 | Regnr:         02420/88         Sorba, Dunker         2           Klasse:         ▲p         6         7                                                                                                    |
| 4      | Betalt:       OK       Betap:       5       OK (Ctrl + ENTER)       Hurtig reg (Ctrl + k)*         * Hurtig registrering kan kun brukes hvis fører er den ummer som eller       3 som eller       Til hovedmeny       Til før/under/etter arrangementet       Til partier |
| 8      | Klasse     Løpenummer       ÅP     SJ-0004                                                                                                    |

Kanskje det viktigste skjermbildet i systemet.

- 1. Tast inn hundens regnr og trykk på Tab.
- 2. Finnes denne i NKKs database vises hundens navn og rase og du kan umiddelbart kontrollere om dette stemmer.
- 3. Marker for klasse.
- 4. Angi om betaling er OK, For lite eller for mye.
- 5. Angi beløp enten for mye eller for lite
- 6. Trykk OK. Det vil da bli vist enda et bilde for kontroll av flere opplysninger ELLER
- 7. Trykk Hurtig reg for å bare legge inn flere reg.nr.
- 8. Brukes Hurtig reg. vises Klasse og Løpenr for den siste hunden du la inn her slik at du evt. kan skrive dette på påmeldingen.

Hvis du trykker OK (Crtl+Enter) vises dette bildet.

|                  |                  |                |        |                          | OK (Ctrl + Enter)              |
|------------------|------------------|----------------|--------|--------------------------|--------------------------------|
| - Hunde data     |                  |                |        |                          |                                |
| Regnr: 02420/    | 38               |                | Rase:  | Dunker                   |                                |
| Navn: Sorba      |                  |                | Farge: | Sort/Blakk               |                                |
| Tittel:          |                  |                | Kjønn: | т                        |                                |
| Født: 04/07-1    | 987              |                |        |                          |                                |
| - Foreldre       |                  |                |        |                          |                                |
| Reg              | nr               | Navn           |        | Tittel                   |                                |
| Far: 0993        | 0/84             | Åsbergets Odin |        | N JCH                    |                                |
| Mor: 2429        | 14/83            | Andåsen Liz Vi |        |                          |                                |
| Eier(e)          |                  |                |        |                          |                                |
| Navn:            | Jørgensen Kai    |                |        |                          |                                |
| Adresse1:        | _                |                |        |                          |                                |
| Adresse2:        |                  |                | St     | artnummer og andre p     | apirer vil bli sendt til denne |
| Adresse3:        | 4020 Averalian   |                | ad     | ressen.                  |                                |
| Postnr-poststed: | 1930 Aurskog     |                |        |                          |                                |
| Lund.            |                  |                |        |                          |                                |
| Oppdretter       |                  |                |        |                          |                                |
| Navn:            | Stendahl Hans He | erman          |        |                          |                                |
| Postnr-poststed: | 2372 Brøttum     |                |        |                          |                                |
| Cana             | Norge            |                |        |                          |                                |
| Fører            |                  |                |        |                          |                                |
| Navn:            | Jørgensen K      | ai             |        |                          |                                |
|                  |                  |                |        |                          |                                |
| Klasse           | <u> </u>         |                |        |                          |                                |
| Deitakerkidsser. | • AP             |                |        |                          |                                |
| - Betaling       |                  |                |        |                          |                                |
| Betalt status:   | OK V             | Rolan:         | (Rola  | n fulles ut hvis "For m  | vo" oller "For lite")          |
|                  |                  | ј вењр.        | (Delb  | p tylies ut tivis For th | iye eller ror ille )           |
|                  |                  |                |        |                          |                                |

Her kan du evt. legge inn en annen fører hvis det ikke er eieren som skal føre hunden. Ellers kan du altså kontrollere ALLE hundeopplysninger i dette bildet før du evt. trykker på OK.

#### Hvis hunden IKKE finnes i NKKs database

Vises dette bildet

|                  | OK (Ctrl + ENTER)                                                                                                    |
|------------------|----------------------------------------------------------------------------------------------------|
|                  |                                                                                                    |
| Report AB        | 012345                                                                                                    |
| Navn:            | 012040                                                                                                    |
| TH-1             |                                                                                                    |
| Tittei:          |                                                                                                    |
| Tittel2:         |                                                                                                    |
| Født: (dd/       | /mm-åååå) 🔅                                                                                                    |
|                  |                                                                                                    |
| Rase: Aff        | fenpinscher 💌                                                                                                    |
| Farge:           |                                                                                                    |
| Kjønn: Ha        | annhund 💌                                                                                                    |
|                  |                                                                                                    |
| Foreldre         |                                                                                                    |
| Far              | gnr Navn Tittel                                                                                                    |
| Mar              |                                                                                                    |
| MOL.             |                                                                                                    |
| Eier(e)          |                                                                                                    |
| Navn:            | c/o:                                                                                                    |
| Adresse1:        |                                                                                                    |
| Adresse2:        |                                                                                                    |
| Adresse3:        |                                                                                                    |
| Destar postated: |                                                                                                    |
| Postin-posisieu. |                                                                                                    |
| Land:            |                                                                                                    |
| - Oppdretter -   |                                                                                                    |
| Navn:            |                                                                                                    |
| Postnr-poststed: | * Må firlle ut enten Dostor noststad eller Land                                                                                                    |
| Land:            |                                                                                                    |
|                  |                                                                                                    |
| Fører            |                                                                                                    |
| Navn:            |                                                                                                    |
|                  |                                                                                                    |
| Deltakerklasser: | An     An     An  An     An     An |
|                  | ⊖ Ar                                                                                                    |
| Betaling         |                                                                                                    |
| Betalt status:   | OK Beløp: (Beløp fylles ut hvis "For mye" eller "For lite")                                                                                                    |
|                  |                                                                                                    |
|                  | OK (Ctrl + ENTER)                                                                                                    |

Og du må legge inn alle opplysningene du har om hunden. Trykk deretter OK.

3. Vedlikehold av påmeldinger.

| Finn påmeldinger |                         |                  |                       |                       |
|------------------|-------------------------|------------------|-----------------------|-----------------------|
| Klasse:          | Alle 💌                  |                  |                       |                       |
| Rase:            | Alle                    | ×                |                       |                       |
| Hundenavn:       |                         |                  |                       |                       |
| LNR:             |                         |                  |                       |                       |
| Regnr.:          |                         |                  |                       |                       |
| Sortert på:      | Noun H                  |                  |                       |                       |
| oonon pa.        |                         |                  |                       |                       |
|                  |                         |                  |                       |                       |
| Finn eiere       |                         |                  |                       |                       |
| Navn             |                         |                  |                       |                       |
| Adresse          |                         |                  |                       |                       |
| Postnr           |                         |                  |                       |                       |
| Retaling status  |                         |                  |                       |                       |
| Dotaling status  | Alle                    | _                |                       |                       |
| Vis eiers påmeld | inger (Kan ta litt tid) | Vis førers påmel | dinger (Kan ta litt f | tid) OK               |
|                  |                         |                  |                       |                       |
|                  |                         | Statistikk       | Til hovedmeny         | Til før arrangementet |

På prøver med relativt få påmeldinger er sannsynligvis det enkleste bare å klikke på det øverste OK for å vise alle påmeldte hunder på prøven

Det vises da en slik liste:

| NKK Elek                                         | ctroniske      | e tjeneste           | r                                                        |                           |                     |                                                                                                    |                        |
|--------------------------------------------------|----------------|----------------------|----------------------------------------------------------|---------------------------|---------------------|----------------------------------------------------------------------------------------------------|------------------------|
| Elektroniske<br>j <u>enester</u><br>jeste DogWeb | Påm            | eldinger             |                                                          |                           | 1                   | Resultat av søket vises ned<br>Klikk på Regnr, for å se på<br>deltaljer og euelt endre<br>påmeldingen. | enfor.                 |
|                                                  | LNR<br>WW-0001 | Regnr.<br>FI31231/16 | Tittel<br>C.I.B NORD UCH NV-<br>18 NORDV-18 NV-19-<br>20 | Navn<br>Aufgeweckt Elegia | Rase<br>Finsk Spets | Klasse<br>JPHA1                                                                                        |                        |
|                                                  |                |                      |                                                          |                           |                     | <u>Til hovedmeny</u>                                                                                   | <u>Til vedlikehold</u> |

Klikk på et regnr for å endre på noe ved denne hunden.

Hvis du markere for "Vis eiers påmeldinger" og klikker på det nederste OK får du opp et skjermbilde med alle påmeldingene sortert på eier.

| Skriv ut PDF                                           |                    |                   |                              |                                      |                       |              |                    |
|--------------------------------------------------------|--------------------|-------------------|------------------------------|--------------------------------------|-----------------------|--------------|--------------------|
| Navn<br>Bråthen, Roger                                 |                    | Adresse<br>Lyngås |                              | Postnrsted<br>1798 Aremark           | Land<br>Norge         |              | Gjeld<br>0         |
| LNR<br>SJ-0001                                         | Regnr.<br>11350/05 | Tittel            | Navn<br>A-Mario Av Elgberget | Rase<br>Beagle                       | Klasse<br>ÅP          | Parti<br>101 | Betalin<br>OK      |
|                                                        |                    |                   |                              |                                      |                       |              |                    |
| Janne Marit, Fossen                                    |                    | Moan              |                              | 7525 Flornes                         | Norge                 |              | 0                  |
| Janne Marit, Fossen<br>LNR<br>SJ-0003                  | Regnr.<br>06192/05 | Moan<br>Tittel    | Navn<br>Rex                  | 7525 Flornes<br>Rase<br>Haldenstøver | Norge<br>Klasse<br>ÅP | Parti<br>103 | 0<br>Betalin<br>OK |
| Janne Marit, Fossen<br>LNR<br>SJ-0003<br>Jørgensen Kai | Regnr.<br>06192/05 | Moan<br>Tittel    | Navn<br>Rex                  | 7525 Flornes<br>Rase<br>Haldenstøver | Norge<br>Klasse<br>ÅP | Parti<br>103 | 0<br>Betalin<br>OK |

Dette kan du også skrive ut ved å klikke på "Skriv ut PDF".

### 4. Dommere og partier/ekvipasjer.

I DWA prøvesystemet brukes begrepet partier. Et parti er de hundene som skal dømmes av en dommer. På jaktprøver – fast/bevegelig består derfor et parti ofte av EN hund.

Velg menypunktet "Arbeide med Dommere og partier/ekvipasjer" fra DWA "Før arrangementet" på hovedmenyen.

Denne menyen har kun to underpunkter. Dommere og Partier/Ekvipasjer.

Velg 1. Dommere.

| NKK EI                               | ektroniske tjenester                                                                                                    |                                                                                                    |
|--------------------------------------|----------------------------------------------------------------------------------------------------|----------------------------------------------------------------------------------------------------|
| ektroniske<br>enester<br>este DogWeb | Dommere                                                                                                    | Du er logget inn på prave:<br>Norsk Spesialklubb For Finsk<br>Spets Og Norrbottenspets<br>Dokka<br>21.8.2021 - 21.8.2021<br>Signatur: RS                     |
|                                      | DNR         PEID         Navn           001         4148767         Backlund, Kim Peter           002         3784041         Fostad, Anders           003         3523827         Holden, Terje           Leog til nye dommere         Enterterent | Epost     Endre     Slett     Bytt ut       afostad@hotmail.com     Endre     Slett     Bytt ut       holden.terje@gmail.com     Endre     Slett     Bytt ut |

I dette skjermbildet ligger alle dommere som skal dømme på prøven. Når du skal legge inn en ny klikker du på "Legg til nye dommere".

DWA viser da en oppdatert liste fra NKK over alle som er autorisert til å dømme den aktuelle prøvetypen.

| 🗖 Østli, Borger               | 2338 Espa                      | N           |                         |
|-------------------------------|--------------------------------|-------------|-------------------------|
| Østvang, Tomas                | 3517 Hønefoss                  | N           |                         |
| Øverjordet, Arne Magne        | 2662 Dovre                     | N           | langmyrbergets@tele2.no |
| Øverland, Thorleif            | 3766 Sannidal                  | N           |                         |
| Øvre, Jan Helge               | 1923 Sørum                     | Ν           |                         |
| Øvgarden, Arnt                | 4865 Åmli                      | N           |                         |
| Ånerud, Geir                  | 2240 Magnor                    | Ν           |                         |
| Ås, Toralv                    | 4823 Nedenes                   | N           |                         |
| Åsen, Gunnar                  | 4715 Øvrebø                    | Ν           |                         |
| Åslund, Roar                  | 2838 Snertingdal               | N           |                         |
| Legg til valgte dommere       | Ь                              |             |                         |
|                               |                                |             |                         |
| Legg til gjestedommer (kun de | ommere som ikke er re <u>c</u> | istrent hos | икк)                    |
| Navn:                         |                                | <u>OK</u>   | /                       |
|                               |                                |             |                         |
|                               |                                |             |                         |
|                               |                                |             | Tilbake                 |

Dette er NEDERSTE del av denne listen. Marker de dommerne du skal benytte og klikk på "Legg til valgte dommere".

Du kan også legge inn settedommere på prøven. Skriv navnet på denne eller evt. utenlandske dommere ok klikk OK.

I listen over dommere kan du også legge inn e-post adresse til dommerne. Denne blir tatt vare på i NKKs system slik at de du legger inn også vil være tilgjengelig for andre klubber,

| 001 .<br>003 ( | 3550467 | Aarnes, Trond        |        | Endre  | Slett |
|----------------|---------|----------------------|--------|--------|-------|
| 003 (          | 0400070 |                      | <br>-L | Lindle | 01011 |
|                | 0128272 | Aas, Anders          |        | Endre  | Slett |
| 004 3          | 3039460 | Aas, John Kristoffer |        | Endre  | Slett |
| 005 3          | 3698392 | Aaslund, Asbjørn     |        | Endre  | Slett |
| 002 (          | 0510909 | Berg, Leif Håkon     |        | Endre  | Slett |
| 006 3          | 3227310 | Øygarden, Arnt       |        | Endre  | Slett |
| 007 (          | 1356633 | Ås, Toralv           |        | Endre  | Slett |

Etter at du har lagt inn e-post adresser kan du også sende informasjons mail osv. til alle dommere som har slik adresse på denne prøven ved å klikke på "Send E-post til dommerne".

### Fordele hundene på partier og tildele dommere!

Velg 2. Partier / Ekvipasjer

Gå inn på partier/ekvipasjer for å legge inn hvem som skal dømme en bestemt hund.

| NKK Ele                                                     | ktroniske tjenester                                  |                                                                     |
|-------------------------------------------------------------|------------------------------------------------------|---------------------------------------------------------------------|
| > <u>Elektroniske</u><br>tjenester<br>> <u>Teste DogWeb</u> | Ekvipasjer     NR KI Rase     1001 JPHA1 Finsk Spets | Navn Fører Dommer 1<br>Aufgeweckt Elegia Sørensen, Renate           |
|                                                             |                                                      | <u>Ny påmelding Vedi. påmelding Hovedmeny Dommere og ekvipasjer</u> |

DWA viser en oversikt over alle hunder som skal delta. Når du klikker på pilen i dommerfeltet vises en liste over alle som du har lagt inn og du velger dommer til den aktuelle hunden.

Gå deretter tilbake til menyen "Før arrangementet" og velg "Katalog og utskrifter".

# 6. 5. kataloger og utskrifter.

| NKK Ele                                   | ektroniske tjenester                                                                                                    |
|-------------------------------------------|----------------------------------------------------------------------------------------------------|
| Elektroniske<br>tjenester<br>Teste DogWeb | Katalog og utskrifter Du er logget inn på prøve:<br>Norsk Spesialklubb For Finsk<br>Spets Og Norrbottenspets Dokka<br>21.8.2021 - 21.8.2021 Signatur: RS                                                                    |
|                                           | Deltakerliste :       1 kolonne        Sorter på katalognr        Generer PDF         Premieliste :       Sorter på katalognr        Generer PDF <u>Eksport til excel</u> (Kritikk og premieliste) <u>Svarbrev utskrift</u> |
|                                           | Hovedmeny Før arrangementet                                                                                                    |

Kjør punkt 1 "Generer katalog"

Svar OK på at nye katalognummer skal tildeles.

Etter kort tid vises denne menyen og det er klart for utskrifter.

### Eksport til excel. (kritikk og premieliste)

Trykker du på denne kommer protokollene for hele prøven opp.

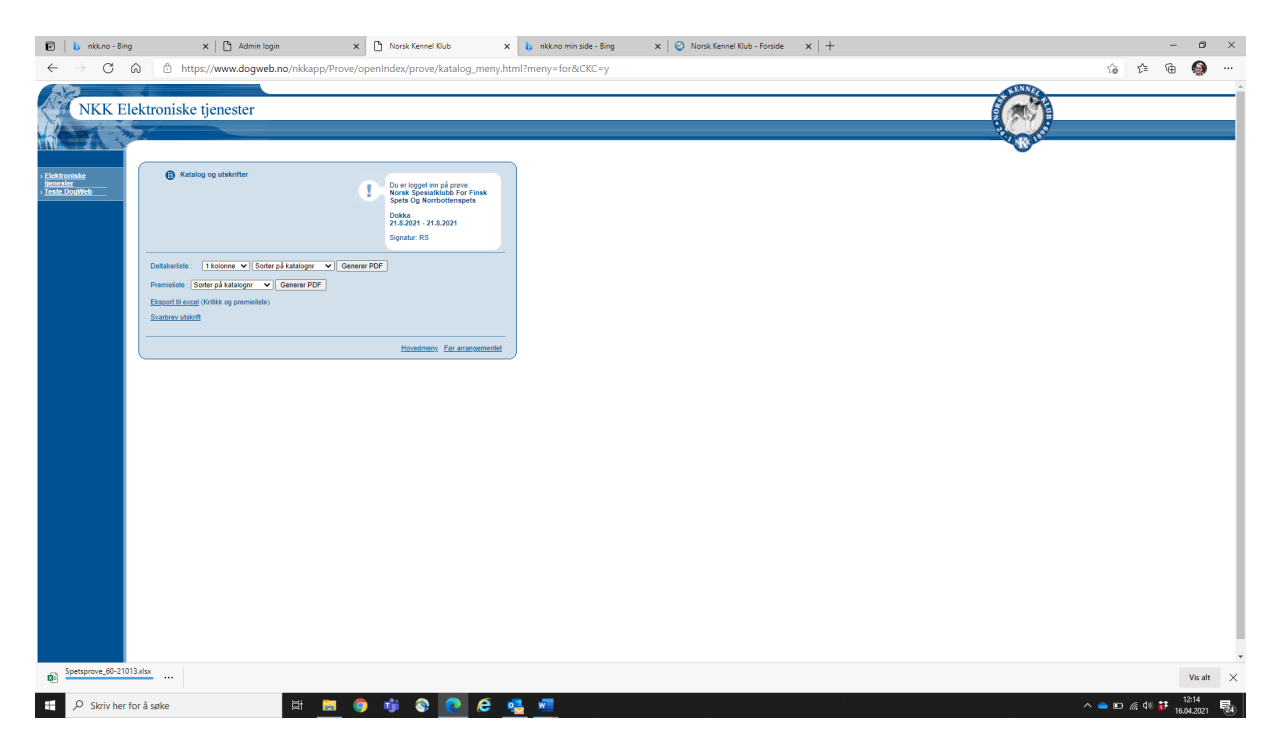

Disse lagres på pcen, og taes med til prøven.

På beveglige prøver sendes protokollen til dommer som skal dømme.

Disse kan du bare skrive ut på vanlige A4 ark.

# Eksempel på kritikk på skjermen!

| Lag        | Lagre automatisk 💽 🗒 🖓 × 🤍 × 🗢 Spetsprove_60-21013.xlsx - Beskyttet visning • |                      |       |         |                |              |          |            |         |          |                                                                   | Spe           | tsprov    | /e_60         | -21013.x      | lsx  | - Beskyttet visn      | ing -       |            |                | Q         |
|------------|-------------------------------------------------------------------------------|----------------------|-------|---------|----------------|--------------|----------|------------|---------|----------|-------------------------------------------------------------------|---------------|-----------|---------------|---------------|------|-----------------------|-------------|------------|----------------|-----------|
| Fil        | Hje                                                                           | em                   | Set   | t inn   | Sic            | deop         | pset     | t Fo       | rmler   |          | Data                                                              | S             | e gje     | nnor          | n V           | ísni | ng Hjelp              |             |            |                |           |
| $\bigcirc$ | BESKYT                                                                        | TET VISN             | IINC  | G Va    | er forsik      | tig –        | filer fi | ra Interne | ett kan | ir       | nneholde vi                                                       | rus.          | Hvis      | du ikl        | ke treng      | er å | redigere den, er      | det try     | ggere å h  | olde seg i     | beskyttet |
| 520        |                                                                               |                      |       | ~       |                | s            |          |            | L Kin   |          |                                                                   |               |           |               |               |      |                       |             |            |                |           |
| F20        |                                                                               | _                    |       | ^       | ~              | Jx           | В        | ackiuno    | , KIII  | I P      | reter                                                             |               |           |               |               |      |                       |             |            |                |           |
| AA         | BC                                                                            | DEF                  | . 0   | 5   H   | I J            | K            | LN       | 1 N O      | P (     | 2        | R S T                                                             | U             | V         | N X           | Y Z           | AA   | AB AC AD AE           | AF AG       | AH AI      | AJ AK AL       | AMANA     |
| 24         | NKK rep.                                                                      | er                   |       |         |                |              |          |            |         |          |                                                                   |               | -         |               | Elers u       | nder | skrift                |             |            |                |           |
| 27         |                                                                               |                      |       |         |                |              |          |            |         |          | 0.5-                                                              |               |           |               |               |      |                       |             |            |                |           |
| 28         |                                                                               | Paki                 | FOI   | tjene   | stepoen        | ig<br>teckni |          | 0 10       | Poen    | ig       | 9. FO                                                             | noi           | a         | -             | Quartel       |      | Felipoe               | eng         |            | 0 10           | Poeng     |
| 29         | 1.1                                                                           | SUR.<br>Euro fil å f |       | fuel    | : 108          | trekni       | ng :     | 0 15       | v       |          | lorno tollor                                                      | 2             |           | 1.            | Avbrut        |      |                       |             |            | 0 10           |           |
| 31         | 21                                                                            | Markering            | avf   | ugi     |                |              |          | 0 - 10     |         |          | Jerpe tener                                                       | :             | :         | 3             | Anneta        | rbei | d som forstvrrer n    | raven       |            | 0 - 10         |           |
| 32         | 2.2                                                                           | Losarbeide           | ets a | rt oa i | hørbarhe       | et           |          | 0 - 5      |         | ٢        |                                                                   |               |           | Su            | ım feilpo     | eng  |                       |             |            | 10.10          | 0         |
| 33         | 2.3 L                                                                         | Loslengde            |       |         |                |              |          | 0 - 20     |         | ٦        |                                                                   |               |           | SI            | uttpoen       | 9    |                       |             |            |                | 0         |
| 34         | 3. F                                                                          | Primærlos            | erif  | orhok   | d til finner   | nde          |          | 0 - 10     |         | ٦        |                                                                   |               |           | Pr            | emiegra       | t    |                       |             |            |                | 0         |
| 35         | 4.1 F                                                                         | Forfølging           | av f  | ugl     |                |              |          | 0 - 10     |         |          |                                                                   |               |           | Pla           | assering      | s nr | . av antall hund      | er (eks.    | 3 av 10)   | -              | 1         |
| 36         | 4.2 F                                                                         | Fornyet lo:          | s     |         |                |              |          | 0 - 10     |         |          |                                                                   |               |           |               |               |      |                       |             |            |                |           |
| 37         | 5. F                                                                          | Finnende i           | tre   |         |                |              |          | 0-2        |         |          |                                                                   |               |           |               |               |      |                       |             |            |                |           |
| 38         | 6. E                                                                          | Ekstra fortj         | enes  | ste     |                |              |          | 0 - 8      |         |          |                                                                   |               |           |               |               |      |                       |             |            |                |           |
| 39         | Sum p                                                                         | restasjo             | nsį   | ooen    | g              |              |          |            | 0       |          |                                                                   |               |           |               |               | _    |                       |             |            |                |           |
| 40         | Finnende                                                                      |                      |       | м       | arkering       | Pr           | imær     | Fomy       | et      |          | Mid<br>Totalt a                                                   | delv<br>v 1 - | ardi<br>3 | Los           | kke<br>konst. | Fal  | ske Sluppet           | Koble       | st Pri     | vetid          | Middel    |
| 41         | mulighete                                                                     | er Finne             | nde   | ant     | 0              | k            | oser     | los        |         | ant      | nt. Loser loser tetthet los loser kl. kl. timer/min søkstid i mir |               |           |               |               |      |                       | stid i min. |            |                |           |
| 42         | 0                                                                             | 0                    | )     |         | 0              |              | 0        | 0          |         |          | 0                                                                 | 0,0           |           | 0             | 0             |      | 0                     |             |            |                |           |
| 43         | Beskrivels                                                                    | se av hunde          | ens a | rbeid:  |                |              |          |            |         |          |                                                                   |               |           |               |               |      |                       |             |            |                | _         |
| 44         |                                                                               |                      |       |         |                |              |          |            |         |          |                                                                   |               |           |               |               |      |                       |             |            |                | _         |
| 45         |                                                                               |                      |       |         |                |              |          |            |         |          |                                                                   |               |           |               |               |      |                       |             |            |                |           |
| 46         | 1. Sok                                                                        | ksarbeid             | -     |         | 2              | Losa         | rbeid    |            |         | ۹. ۱<br> | ortolging to                                                      | rts.          | 5. F      | innen         | deitre        | -    | /. Feil               |             | 8. Annet   | arbeid 9.      | orhold    |
| 47         | 1.1 Kaski                                                                     | l<br>ala             | 2.    | 2 80    | er 30          |              | 2.7 08   | avorut     | 4       | .3       | Langsomt                                                          |               | 6 5       | Ja:<br>otrofo | rtioneste     | 7.1  | Overtaisom            |             | 8.1 Lose   | rijager eig    | dur       |
| 40         | 1.2 Mildos                                                                    | eis                  | 2.    | 2 00 ·  | - 50<br>Iar 80 | H            | 2.0 30   | deudd      |         | .4<br>2  | Langt<br>Middale                                                  |               | 6.1       | straio        | karb          | 7.2  | Skraner, biter i loct |             | 8.3 Loca   | njager andre   | ayr       |
| 50         | 1.4 Litetra                                                                   | akt                  | 2     | 4 Go    | lt harbar      |              | 4        | Forfolging | . 4     | 6        | Kort                                                              |               | 6.1 F     | nect n        | enh           | 7.4  | Uvillio fi à arbeide  | reel        | 9.1 Gode   | forhold        |           |
| 51         | 1.5 Midde                                                                     | els                  | 2     | 5 Mid   | idels          |              | 4.1 Ra   | isk        | 4       | .7       | Lytter set                                                        |               | 6.3 5     | oesial        | forti.        | 7.5  | Åpenbar ulvdighet     |             | 9.2 Ordir  | ære forhold    |           |
| 52         | 1.6 Trang                                                                     | t                    | 2.    | 6 Sv    | akt            |              | 4.2 M    | iddels     |         |          |                                                                   |               |           |               | <u> </u>      |      |                       |             | 9.3 Vans   | kelige forhold |           |
| 54         | FM                                                                            | F                    | P     |         | FIT            | FL           | M        | larkering: | M.go    | d        | Tilfreds.                                                         |               | Hørs      | el            | Svak          |      | Avst tre i meter      |             | Feil       | Poeng          |           |
| 55         | Los:                                                                          | Start                |       | :       | Slutt          |              |          | Lostid     |         | ;        | Bjeff pr.r                                                        | nin.          |           | L             | .osobjekt     |      |                       | lkke ko     | nst. Los   | Falsk          | os        |
| 56         | Forfølgin                                                                     | g Fart po            | eng,  | 1-3     |                | Leng         | de:      | Meter      |         |          | Sekunder                                                          |               | L         | ytter i s     | sek           | ĩ    | Poeng, 1-7            |             | Tot. poeng | 2 - 10         |           |
| 57         | Hendelse                                                                      | esforløp             | KL    | .:      |                |              |          |            |         |          |                                                                   |               |           |               |               |      |                       |             |            |                |           |
| 58         |                                                                               |                      |       | 1       |                |              |          |            |         |          |                                                                   | _             |           |               |               |      |                       |             |            |                |           |
|            | Þ                                                                             | Re                   | sult  | at      | Start          | 100          | 1        | +          |         |          |                                                                   |               |           |               |               |      |                       |             |            |                |           |

### Skrive ut katalog!

Kataloger fungerer på samme måte som kritikker. Generer først ønsket katalogformat ved å foreta dine valg og klikke på "Generer PDF"

Klikk deretter på "Last ned.." og katalogen åpnes.

## Etter prøven, Registrere resultater!

Fra hovedmenyen, Velg Etter arrangementet.

| NKK EI                                                      | ektroniske tjenester                                                                                                    |                                                                                                    |
|-------------------------------------------------------------|----------------------------------------------------------------------------------------------------|----------------------------------------------------------------------------------------------------|
| > <u>Elektroniske</u><br>tjenester<br>> <u>Teste DogWeb</u> | Etter arrangementet                                                                                                    | Du er logget inn på prøve:<br>Norsk Spesialklubb For Finsk<br>Spets Og Norrbottenspets<br>Dokka<br>21.8.2021 - 21.8.2021<br>Signatur: RS |
|                                                             | <u>1. Import fra excel</u> (Kritikker og premieliste)<br><u>2. Skrive ut premieliste</u><br><u>3. Ferdigmelde prøve</u> | <u>Til hovedmeny</u>                                                                                                    |

og du vår fram denne menyen med 3 punkter.

Velg så import fra Excel.(kritikker)

| NKK Ele                                   | ktroniske tjenester                                   |                                                                                                    |
|-------------------------------------------|-------------------------------------------------------|----------------------------------------------------------------------------------------------------|
| Elektroniske<br>tjenester<br>Teste DogWeb | Spets excel eksport / import                          | Du er logget inn på prøve:<br>Norsk Spesialklubb For Finsk<br>Spets Og Norrbottenspets<br>Dokka<br>21.8.2021 - 21.8.2021<br>Signatur: RS |
|                                           | Velg fil Velg fil Ingen fil valgt<br><u>1. Import</u> | <u>Til hovedmeny</u>                                                                                                    |

Velg filen hvor de ferdig utfylte protokollene ligger og merk alle disse. Og så velg import. Kommer opp informasjon om at fil opplastning er vellykket.

Trykke på tilbake for å hente neste protokoll for opplastning.

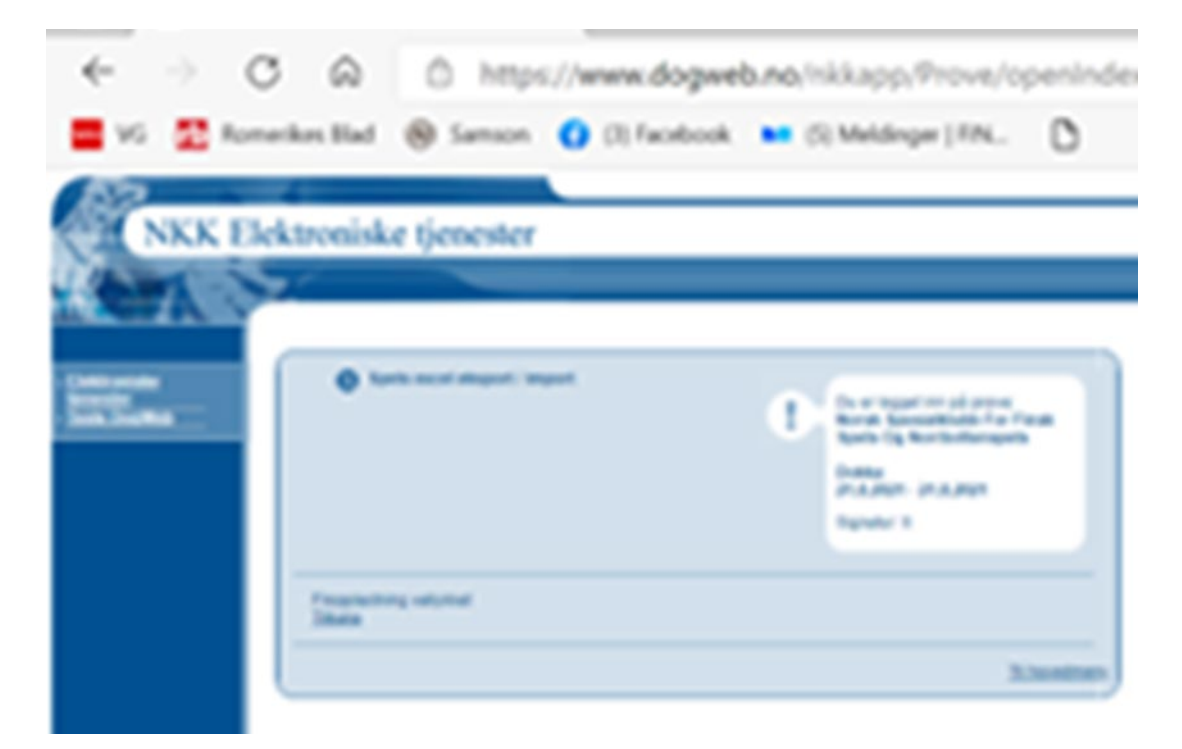

Velg så «skriv ut premieliste»

| Katalog og utskrifter                                                                           |                                                                                                    |
|-------------------------------------------------------------------------------------------------|----------------------------------------------------------------------------------------------------|
|                                                                                                 | Du er logget inn på prøve:<br>Norsk Spesialklubb For Finsk<br>Spets Og Norrbottenspets<br>Dokka<br>21.8.2021 - 21.8.2021<br>Signatur: RS |
| eltakerliste : 1 kolonne V Sorter på katalognr<br>emieliste : Sorter på katalognr V Generer PDF | Cenerer PDF                                                                                                    |
| <u>(sport til excel</u> (Kritikk og premieliste)<br><u>varbrev utskrift</u>                     |                                                                                                    |
|                                                                                                 |                                                                                                    |

Trykk på Generer PDF og utskrift åpnes i pdf dokument

#### Skrive ut premieliste.

Velg dette punktet og det lages en premieliste som et PDF dokument. Denne skal skrives ut og underskrives av prøveleder og NKK representant før denne sendes med resten av papirene til NKKs jaktavdeling.

Velg 2. Skrive ut premieliste

og du får en premieliste som ser slik ut.

| PR   | EMIELISTE           |                                  | Arran               | ngør:                       | Nors                  | k Spe               | esialk                | lubb                           | For F         | insk                                  | Spet                   | s Og            |                  | ] P                  | røven             | s ref.n              | r: 6                   | 0-21(                            | 013           |            |            |            |                        |
|------|---------------------|----------------------------------|---------------------|-----------------------------|-----------------------|---------------------|-----------------------|--------------------------------|---------------|---------------------------------------|------------------------|-----------------|------------------|----------------------|-------------------|----------------------|------------------------|----------------------------------|---------------|------------|------------|------------|------------------------|
|      |                     |                                  | 1                   | Sted:                       | Dok                   | a                   |                       |                                |               |                                       |                        |                 |                  | F                    | røve p            | eriode               | a: 2                   | 1/08-                            | 2021          | 21/        | 08-20      | 21         |                        |
|      |                     |                                  |                     | Prøve type: Jaktprøve For H |                       |                     |                       |                                |               |                                       |                        |                 |                  |                      | or Hal            | r Halsende Fuglehund |                        |                                  |               |            |            |            |                        |
| Cat. | Registreringsnummer | Hundens navn<br>Rase<br>Eler     | Finnende muligheter | Finende                     | 1.1 Sek, Fart, Utstr. | 1.2 Evne finne fugl | 2.1 Markering av fugl | 2.2 Losens art<br>og hørbarhet | 2.3 Loslengde | 3 Primentoser i forh.<br>til finnende | 4.1 Forteiging av fugi | 4.2 Fornyet los | 5 Finnende i tre | 6 Ekstra fortjeneste | Sum fortjenestep. | 1 Overfelsomhet      | 2 Avbr. og forlatt los | 3 Annet som<br>forstyrrer prøven | Sum feilpoeng | Sluttpoeng | Premiegrad | Plassering | Dommer                 |
| 001  | FI31231/16          | Aufgeweckt Elegia<br>Finsk Spets | 0                   | 0                           | 0                     | 0                   | 0                     | 0                              | 0             | 0                                     | 0                      | 0               | 0                | 0                    | 0                 | 0                    | 0                      | 0                                | 0             | 0          | 0          |            | Backlund, Kim<br>Peter |
|      |                     |                                  |                     |                             |                       |                     |                       |                                |               |                                       |                        |                 |                  |                      |                   |                      |                        |                                  |               |            |            |            |                        |
|      |                     |                                  |                     |                             |                       |                     |                       |                                |               |                                       |                        |                 |                  |                      |                   |                      |                        |                                  |               |            |            |            |                        |
|      |                     |                                  |                     |                             |                       |                     |                       |                                |               |                                       |                        |                 |                  |                      |                   |                      |                        |                                  |               |            |            |            |                        |
|      |                     |                                  |                     |                             |                       |                     |                       |                                |               |                                       |                        |                 |                  |                      |                   |                      |                        |                                  |               |            |            |            |                        |
|      |                     |                                  |                     |                             |                       |                     |                       |                                |               |                                       |                        |                 |                  |                      |                   |                      |                        |                                  |               |            |            |            |                        |
|      |                     |                                  |                     |                             |                       |                     |                       |                                |               |                                       |                        |                 |                  |                      |                   |                      |                        |                                  |               |            |            |            |                        |
|      |                     |                                  |                     |                             |                       |                     |                       |                                |               |                                       |                        |                 |                  |                      |                   |                      |                        |                                  |               |            |            |            |                        |
|      |                     |                                  |                     | $\square$                   |                       |                     |                       |                                |               |                                       |                        |                 |                  |                      |                   |                      |                        |                                  |               |            |            |            |                        |
|      |                     |                                  |                     |                             |                       |                     |                       |                                |               |                                       |                        |                 |                  |                      |                   |                      |                        |                                  |               |            |            |            |                        |
|      |                     |                                  |                     | $\square$                   |                       |                     |                       |                                |               |                                       |                        |                 |                  |                      |                   |                      |                        |                                  |               |            |            |            |                        |
|      |                     |                                  |                     |                             |                       |                     |                       |                                |               |                                       |                        |                 |                  |                      |                   |                      |                        |                                  |               |            |            |            |                        |
|      |                     |                                  |                     |                             |                       |                     |                       |                                |               |                                       |                        |                 |                  |                      |                   |                      |                        |                                  |               |            |            |            |                        |
|      |                     |                                  |                     |                             |                       |                     |                       |                                |               |                                       |                        |                 |                  |                      |                   |                      |                        |                                  |               |            |            |            |                        |

#### Ferdigmelde og avslutte prøven!

Når alle resultatene er ferdig registrert og premielisten klar og underskrevet kan du

Velge 3. Ferdigmelde prøve. Da kommer dette bilde opp.

ktroniske tjenester Ferdigmelde Du er logget inn på prøve: Norsk Spesialklubb For Finsk Spets Og Norrbottenspets I Dokka 21.8.2021 - 21.8.2021 Signatur: RS Prøvetype: Beregning av aktivitetsavgift 1 â 45 kr. JPHA1 45 kr Totalt 45 kr Angi beregnet aktivitetsavgift : Send ferdigmelding til NKK Hvis det er benyttet elektronisk påmelding vil aktivitetsavgiften bli trukket av i sluttoppgjøret fra NKK. PS Hvis elektronisk påmelding ikke er brukt vil NKK sende en faktura på aktivitetsavgiften. Aktivitetsavgift skal IKKE innbetales som tidligere. Denne skal KUN betales ved bruk av faktura som dere mottar fra NKK. Til hovedmeny

I feltet angi beregnet aktivitesavgift fylles ut med totalsummen. Trykk så send ferdigmedling til NKK.

| Etter arrangement                           | entet                                                           |
|---------------------------------------------|-----------------------------------------------------------------|
| Wi                                          | ndows Internet Explorer                                         |
|                                             | Vil du ferdigmelde prøven?<br>Husk å skrive ut p.liste til NKK! |
| <u>1. Registrer premielist</u>              | OK Avbryt                                                       |
| 2. Skrive ut pliste<br>3. Ferdigmelde prøve |                                                                 |

Når du klikker på dette punktet får du opp denne "melding" og må klikke OK for å ferdigmelde prøven.

Etter at du har gjort dette vil alle menypunktene på "Etter prøven" forsvinne slik at det blir umulig å endre noen resultater.

Når du har ferdigmeldt prøven vil NKKs jaktavdeling anerkjenne prøven etter at papirer og aktivitetsavgift er mottatt. Før den er ferdigmeldt kan vi ikke godkjenne den og resultatene vil ikke være tilgjengelige.

Lykke til med prøven!